|           |                      | GROUP                      | NUMBER                           |  |
|-----------|----------------------|----------------------------|----------------------------------|--|
|           | IVIINNOI             | BODY ELECTRICAL 21-BE-001H |                                  |  |
|           | DATE MODEL(S)        |                            |                                  |  |
| Technical | Service Bulletin     | JANUARY, 2021              | Santa Fe (TMa)<br>Palisade (LX2) |  |
| SUBJECT:  | PALISADE (LX2), SANT | a fe (tma) tpms            | S DTCS                           |  |

**Description:** This bulletin describes the procedure to diagnose and repair tire pressure monitoring system (TPMS) DTC(s) on some 2020-2021MY Palisade (LX2) and Santa Fe (TMa) vehicles equipped

#### ∌€ ID (!) D 120 140 6 100 **Tire Pressure** F 160 1000 216 20 83'F 🛤 8:03 рм 1.1 mi A AUTO ECO 1576

### Applicable Vehicles:

20-21MY Palisade (LX2) Limited, Calligraphy Trim 20-21MY Santa Fe (TMa) Limited, Calligraphy Trim

with surround view monitoring (SVM) system.

### Warranty Information:

Normal warranty applies.

NOTE: If a wire harness was repaired, file the warranty claim using the part number of the repaired wire harness.

### Service Procedures:

# NOTICE

The following service procedures are applicable to 20-21MY Limited and Calligraphy trim level Palisade (LX2) and Santa Fe (TMa) vehicles equipped with surround view monitoring (SVM) system. The procedures address DTCs from the TPMS system C1312-C1315, and C1662.

C1312: Left front TPMS sensor RF channel failure C1313: Right front TPMS sensor RF channel failure C1314: Left rear TPMS sensor RF channel failure C1315: Right rear TPMS sensor RF channel failure C1662: Auto-learning failure

The TPMS system can be inspected by performing the TPMS Reception Rate procedure described in this TSB. A reception rate of 75% or higher is acceptable. A reception rate below 75% requires further investigation.

Radio frequency (RF) channel failure can be caused by a number of sources, including aftermarket accessories from inside the vehicle cabin. RF signal noise can also occur when driving or parked around areas with high levels of electrical signals such as airports, hospitals, etc. **Thoroughly inspect the vehicle and the driving environment for these potential sources when diagnosing a TPMS DTC.** 

Another potential source triggering these codes may be due to poor coaxial connections from the SVM system. Follow the service procedures below for detailed information.

In the presence of any combination of the mentioned DTCs, follow the service diagnostic flowchart and the service procedures described below.

# Service Diagnostic Flowchart:

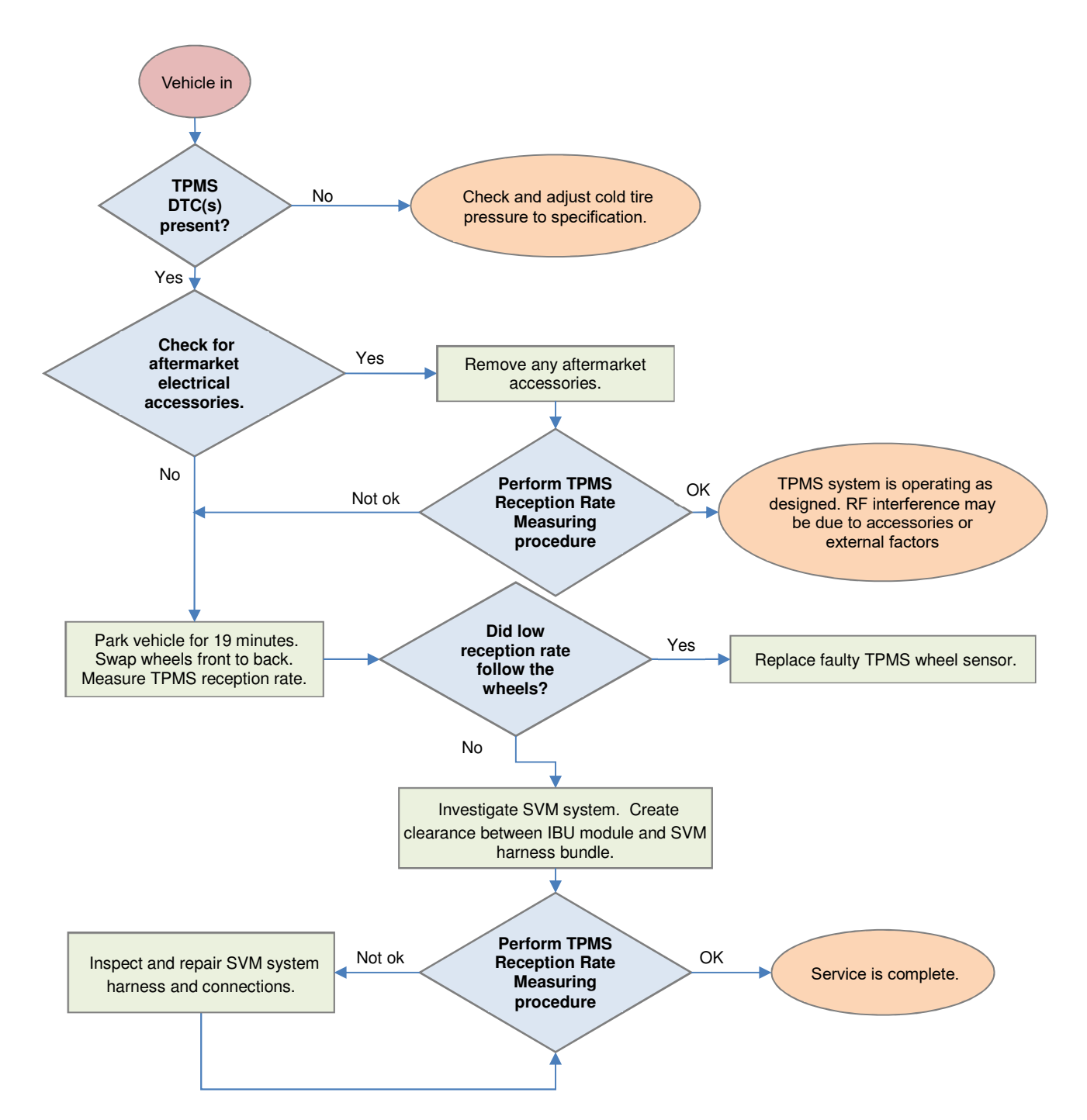

# PALISADE (LX2), SANTA FE (TMA) TPMS

## Service Procedure: TPMS Reception Rate Measuring

1. Connect GDS to vehicle and navigate to:

S/W Management -> IBU-TPMS -> TPMS Reception Rate Measuring.

|                                   | o, w Management                            |                     |
|-----------------------------------|--------------------------------------------|---------------------|
| Systems                           | Components                                 | Fold All            |
| IBU-TPMS                          |                                            | •                   |
| System Identification             |                                            |                     |
| Wheel Sensor ID Writing           |                                            | Ξ                   |
| Vehicle Name Writing              |                                            | E                   |
| <ul> <li>Sensor Status</li> </ul> |                                            | E                   |
| Register Sensor                   |                                            |                     |
| TPMS Reception Rate Me            | easuring Mode                              |                     |
| TPMS TEST                         |                                            |                     |
|                                   |                                            |                     |
| Do not touc                       | ch any system buttons while performing thi | s function.         |
|                                   | S/W Management                             | Ð                   |
| TPMS reception rate               | measuring mode                             |                     |
| Purpose                           | This function measures the reception       | on rate of the data |

2. Check the vehicle's Enable Condition and then click "OK" button.

| Purpose                | This function measures the reception rate of the data<br>received from the TPMS sensor during vehicle<br>driving. |
|------------------------|----------------------------------------------------------------------------------------------------|
| Enable Condition       | 1. Driving condition<br>2. Driving for no shorter than 10 minutes, and at no<br>slower than 35 km/h               |
| Concerned<br>Component |                                                                                                    |
| Concerned DTC          | -                                                                                                    |
| Fail Safe              | -                                                                                                    |
| Etc                    | -                                                                                                    |

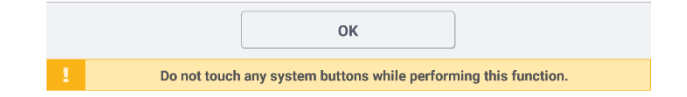

# PALISADE (LX2), SANTA FE (TMA) TPMS

### 3. Click "OK" to begin reception rate measurement.

| S/W Management |
|----------------|
|----------------|

#### TPMS Reception Rate Measuring Mode

#### • [TPMS reception rate measuring mode]

This function measures the reception rate of the data received from the TPMS sensor during vehicle driving.

When the ignition switch of the vehicle is off, the reception rate measurement mode will end.

| •[ Condition ]                                                      |
|---------------------------------------------------------------------|
| 1. Driving condition                                                |
| 2. Driving for no shorter than 10 minutes, and at no slower than 35 |
| km/h                                                                |
|                                                                     |

[OK] button : Reception rate measurement

[Cancel] button : End the optional function

 OK
 Cancel

 1
 Do not touch any system buttons while performing this function.

 S/W Management

 TPMS Reception Rate Measuring Mode

• [TPMS reception rate measuring mode ]

Drive the vehicle at no slower than 35 km/h until the status of the four sensors are changed to normal.

When the condition is met, the window will switch to the reception rate measuring mode window.

| Sensor Location | Current Value |
|-----------------|---------------|
| Front-left      | Abnormal      |
| Front-right     | Abnormal      |
| Rear-right      | Abnormal      |
| Rear-left       | Abnormal      |

Progress time : 0 minutes 1 seconds

|          | Cancel                                                  |
|----------|---------------------------------------------------------|
| 1 Do not | such any system buttons while performing this function. |

4. TPMS reception will be measured during the drive. Vehicle speed must be maintained over 35 kph for 10 minutes cumulative time.

If the RF signals from the TPMS wheel sensors are confirmed during this process, the Current Value will change from "Abnormal" to "Normal."

If the status does not change to "Normal" after the drive, there is likely RF interference.

# PALISADE (LX2), SANTA FE (TMA) TPMS

5. After TPMS Reception Rate Measuring is completed, click "Manual" button for further information.

A reception rate of 75% or higher is considered acceptable TPMS performance.

| Front Le             | eft    |            |     | Front             | Right    |
|----------------------|--------|------------|-----|-------------------|----------|
| Reception 10<br>rate | 0.00 % |            |     | Reception<br>rate | 100.00 % |
| message 5            | 5/12   |            | AB  | message           | 5/12     |
| Rear Le              | eft    |            | Pł. | Rear              | Right    |
| Reception 10<br>rate | 0.00 % |            |     | Reception rate    | 100.00 % |
| message 5            | 5/12   | The second |     | message           | 5/12     |
|                      |        | -          |     |                   |          |

S/W Management

TPMS Reception Rate Measuring Mode

Reception rate : TPMS sensor data rate during driving time Please check the aftermarket electrical equipment if reception rate is 75% or less.

| 17 |                             |                                      |
|----|-----------------------------|--------------------------------------|
|    | Manual                      | Cancel                               |
| 1  | Do not touch any system but | tons while performing this function. |

## Service Procedure: Investigating SVM System

1. Locate the IBU (integrated body control unit) and the coaxial cable wiring.

Create as much distance as possible between the IBU and the coaxial wiring bundle by taking up any available slack.

2. Wrap the coaxial wiring bundle using faraday tape. Then, use cable ties to hold the bundle away from the IBU.

Clear the TPMS DTC(s), then check the TPMS reception rate:

- If the DTC(s) do not return and the TPMS reception rate is good, the service procedure is complete.
- If the DTC(s) return, and/or the TPMS reception rate is not good, continue to the next step.

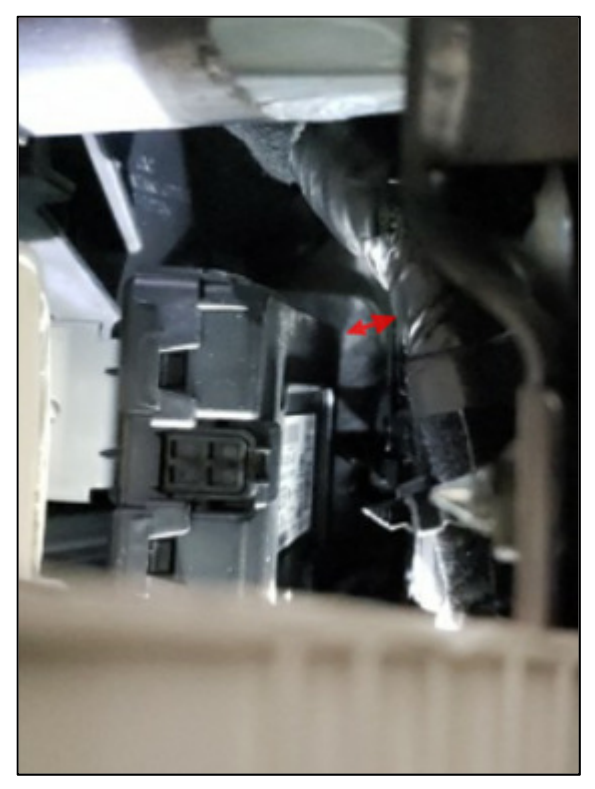

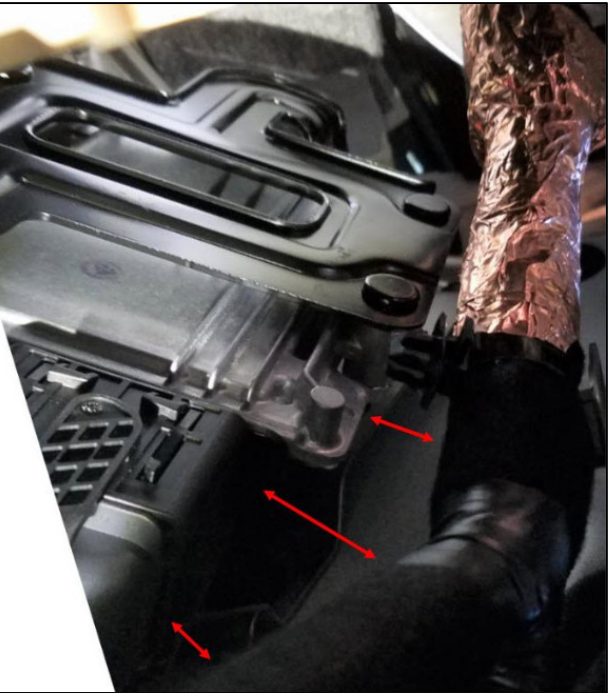

3. If the TPMS DTC(s) return, inspect the SVM co-axial cable connections. Do this by inspecting the connectors in the order listed below for each model. If no issues are found at the first connector, move to the next until a deformed/disconnected pin is found.

To access each connector, please refer to the applicable shop manual and/or electrical technical manual (ETM) for details.

# PALISADE (LX2), SANTA FE (TMA) TPMS

- For Palisade (LX2):
  - 1) FD21 / FD11
  - 2) MF21 / MF11
  - 3) R28
  - 4) FR21
  - 5) M20-A
  - 6) M20-B

For Santa Fe (TMa):

- 1) FD21/FD11
- 2) MF21/MF11
- 3) R28
- 4) FR21
- 5) M25-A
- 6) M25-B
- 7) E43
- 8) D06
- 9) D26

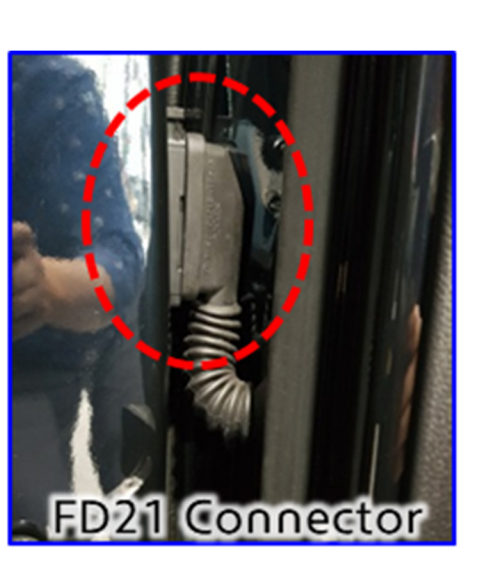

Provided below are images and descriptions of some of the SVM connection locations. Please use these as a reference point when inspecting the vehicle. Always refer to the applicable shop manual and/or electrical technical manual (ETM) for details.

Driver door harness

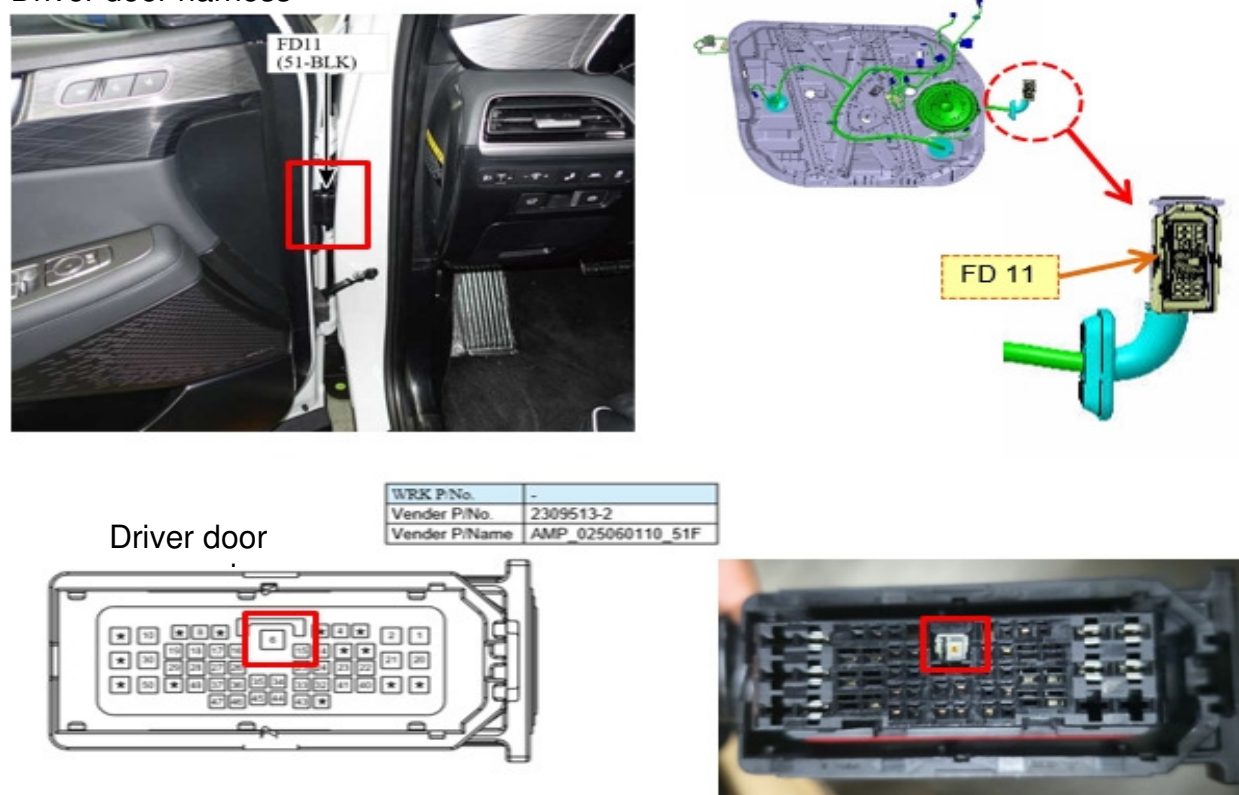

# PALISADE (LX2), SANTA FE (TMA) TPMS

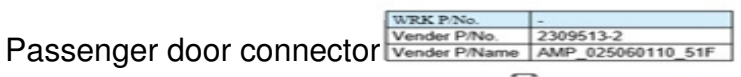

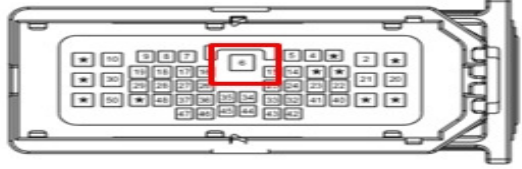

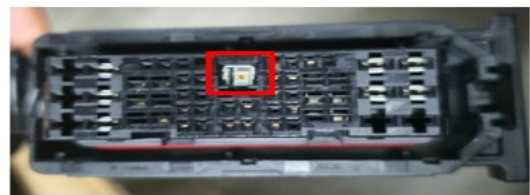

Driver side lower kick panel

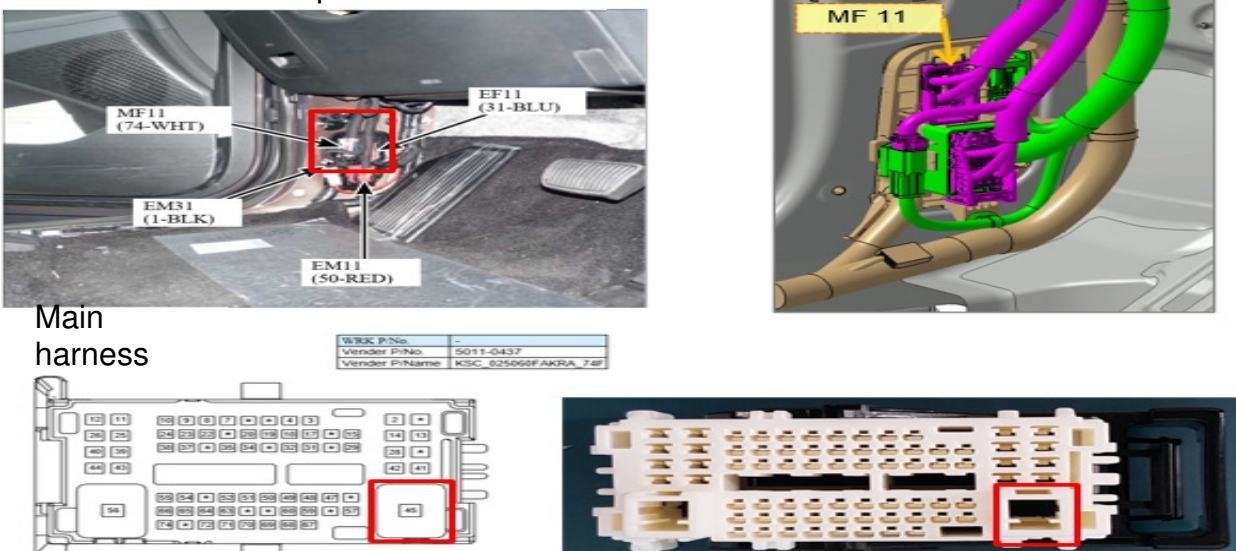

# PALISADE (LX2), SANTA FE (TMA) TPMS

Front passenger side lower kick

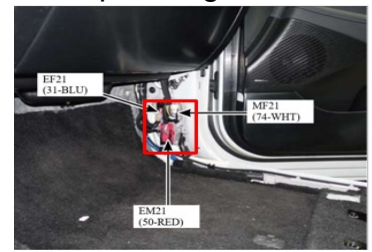

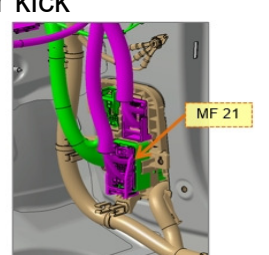

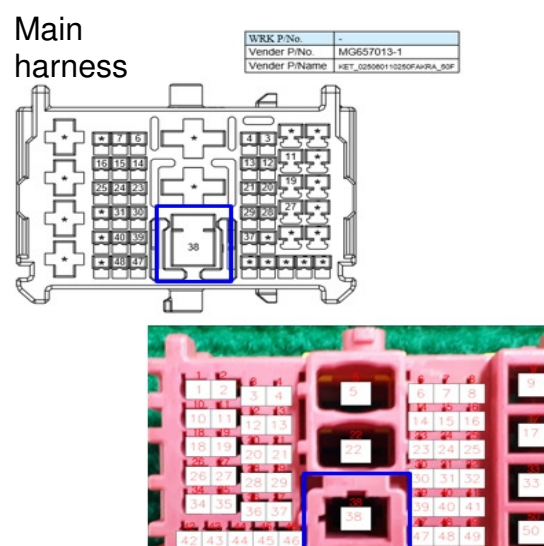

Front passenger lower kick panel

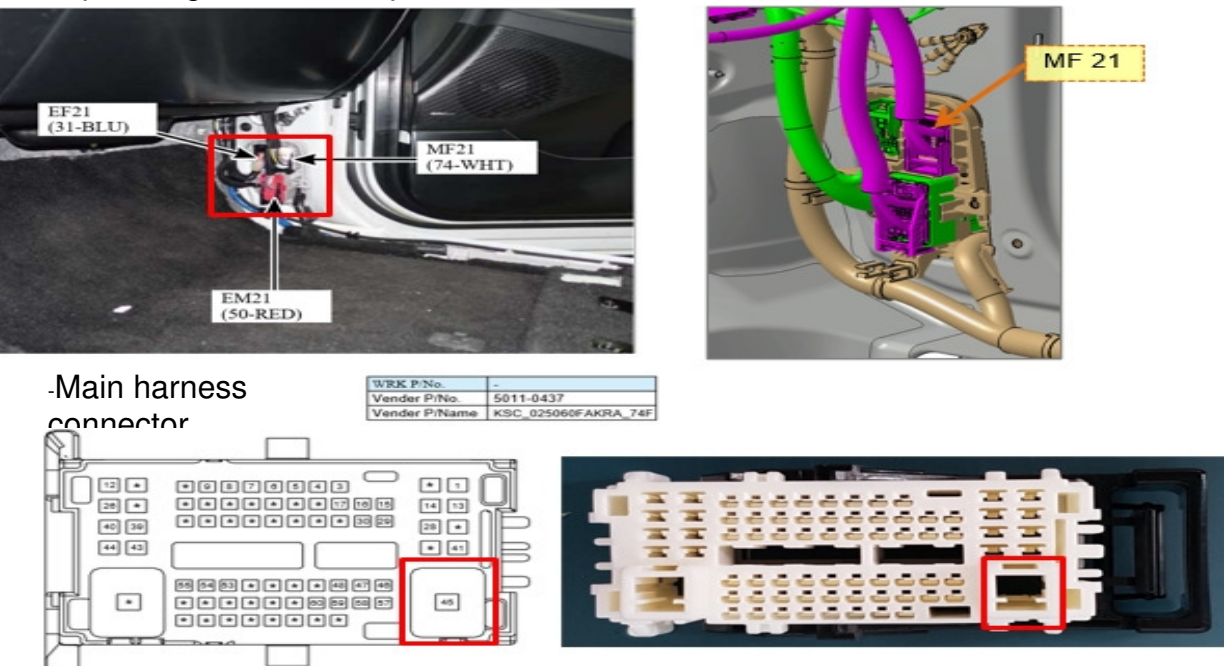

# PALISADE (LX2), SANTA FE (TMA) TPMS

Tail gate harness

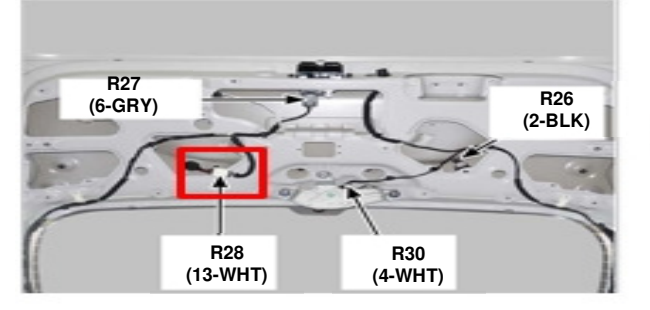

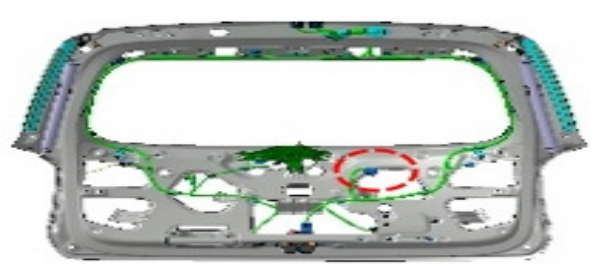

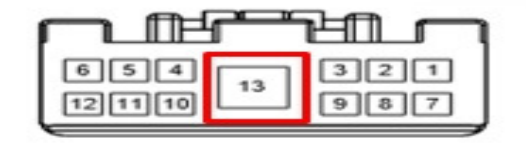

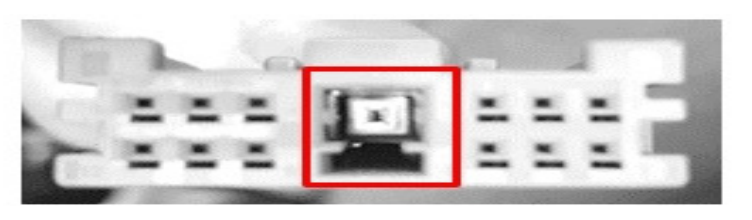

Rear side of the roof panel

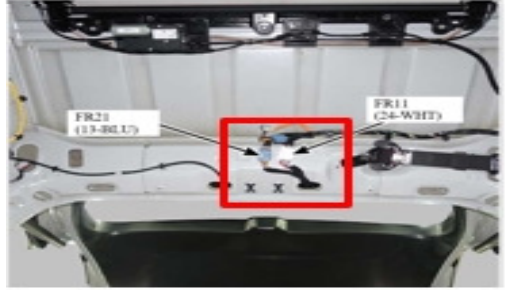

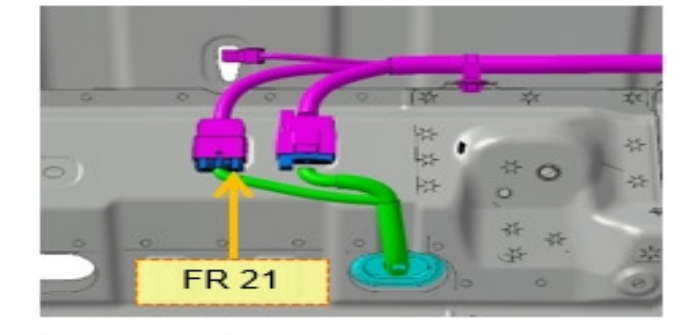

AMP\_025\_FAKARA\_13F

2308328-8

-Tail gate connector

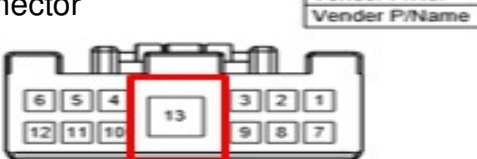

WRK P/No. Vender P/No.

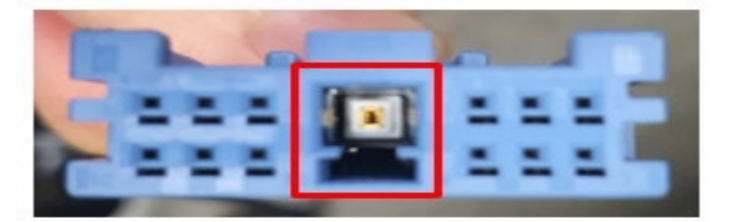

# PALISADE (LX2), SANTA FE (TMA) TPMS

4. At each connector, remove the pins for inspection as described below.

Use any small flathead screwdriver to unlock the connector's locking mechanism.

This is an example of the passenger door harness.

Insert the small flathead screwdriver to the left and right side of the harness and push the white locking mechanism upward.

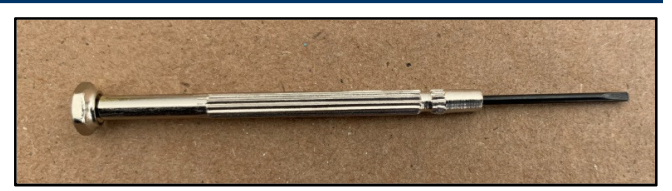

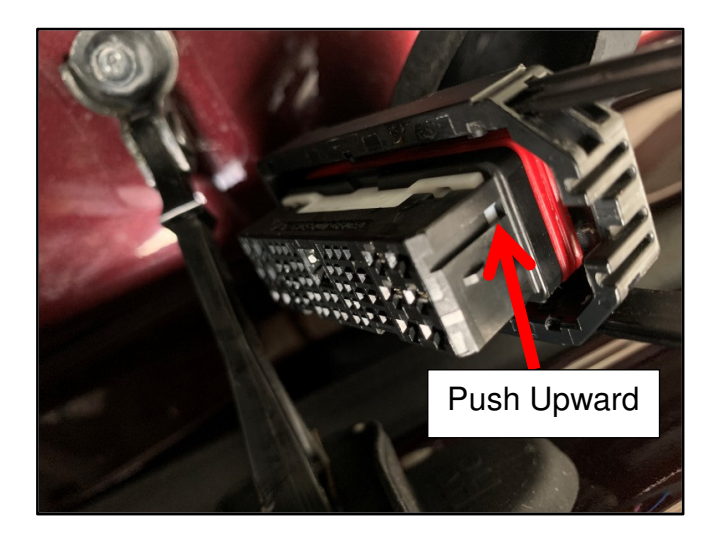

This picture shows the connector's locking mechanism fully unlocked.

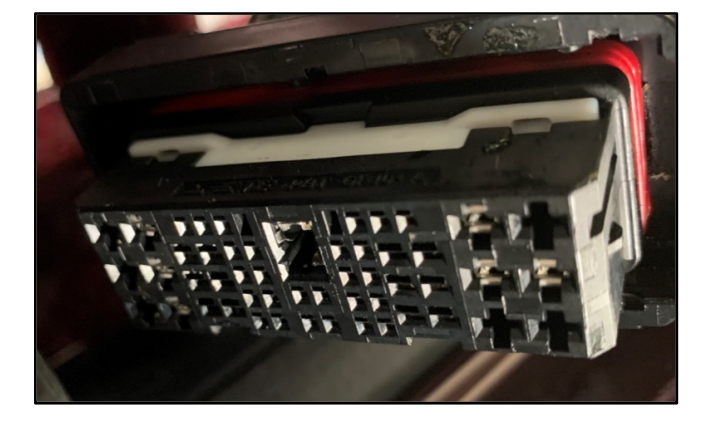

This is an example of the connector in the tailgate area.

Use the small flathead screwdriver to gently lift the black locking mechanism upward.

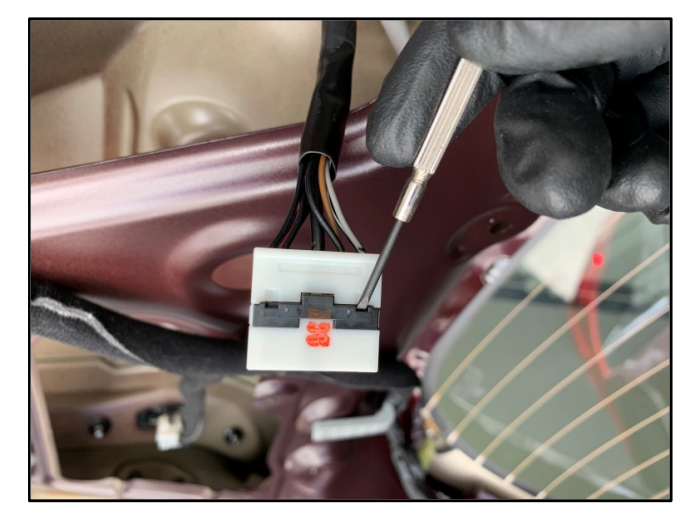

# PALISADE (LX2), SANTA FE (TMA) TPMS

Insert the small flathead screwdriver through the front of the connector as shown in the picture to the right.

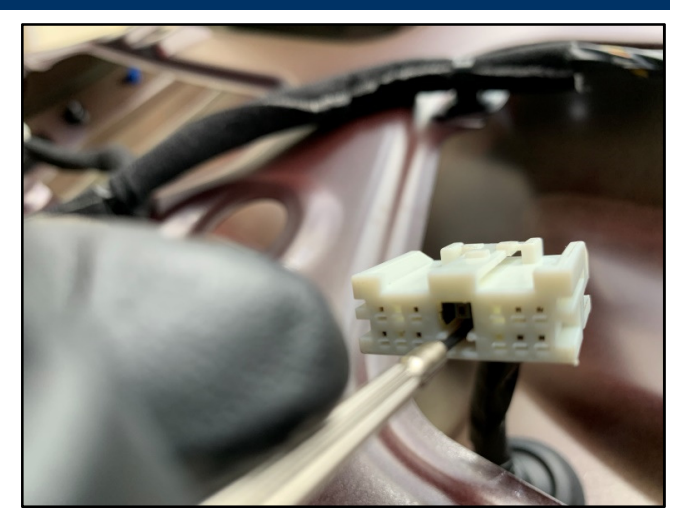

While gently pulling on the coaxial wire, lift the locking mechanism upward using the small flathead screw driver.

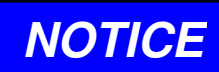

Insert the flathead screwdriver in a slightly downward angle to access the locking pin.

It can be difficult to release the coaxial pin, so be patient and keep trying.

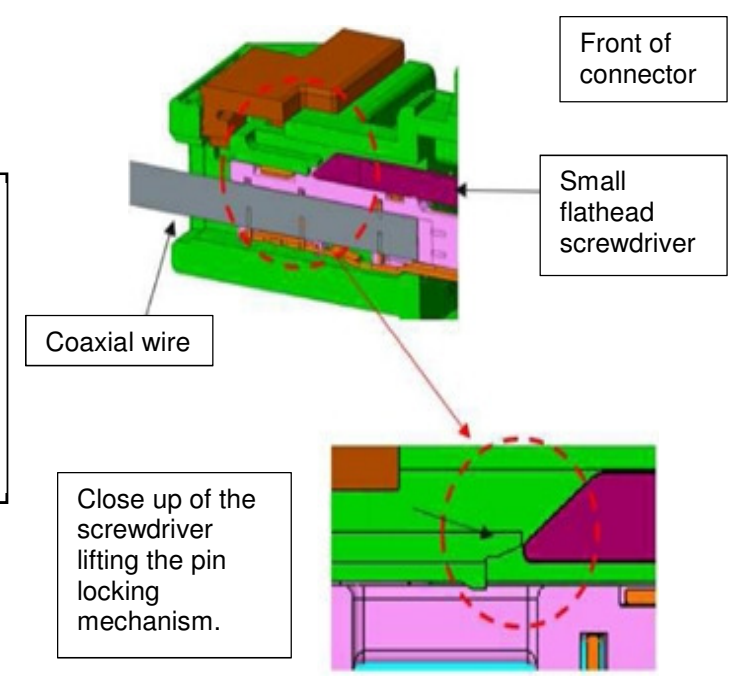

# PALISADE (LX2), SANTA FE (TMA) TPMS

Inspect the female pins for deformation. Measure the distance between vertical sides to ensure they are within specification.

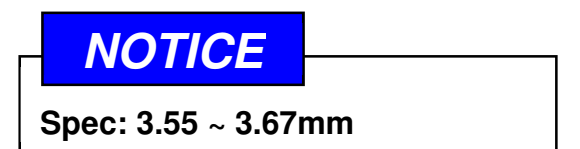

The pins are U-shaped, and should form 90 degree angles (square corners).

This is an example of the U-shape pin misshapen, and is splaying outwards (not square).

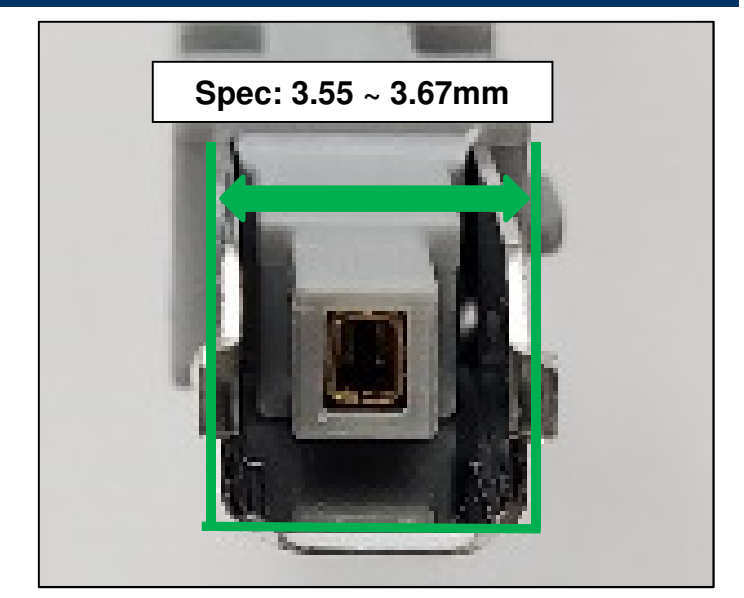

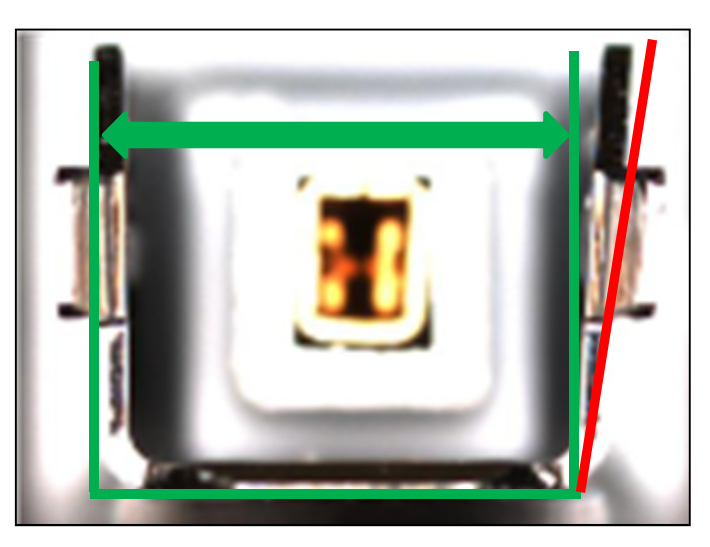

It is also out of specification when measured using a digital caliper.

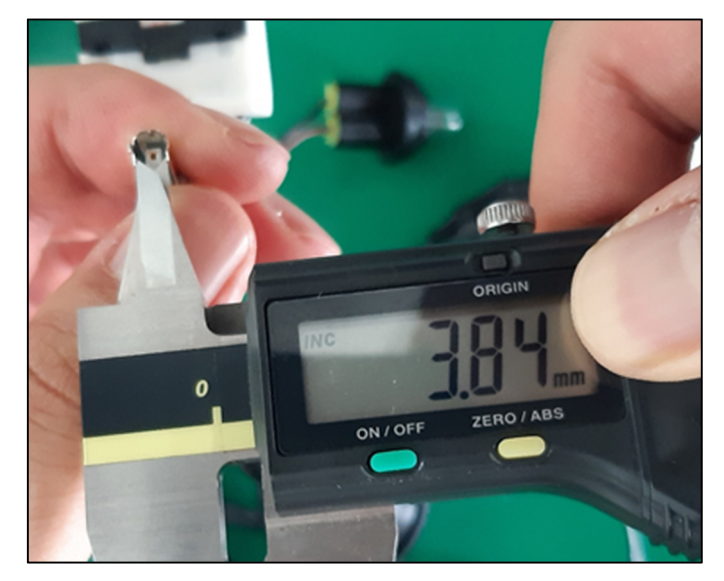

# PALISADE (LX2), SANTA FE (TMA) TPMS

6. If necessary, reshape the pin to specification using a pair of long-nose pliers.

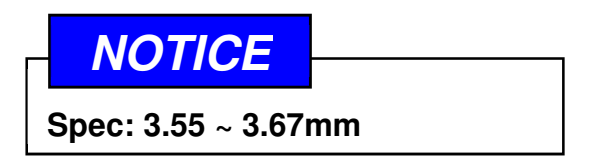

7. After reshaping the pin U-shape, recheck to ensure it is within specification as shown in the picture to the right.

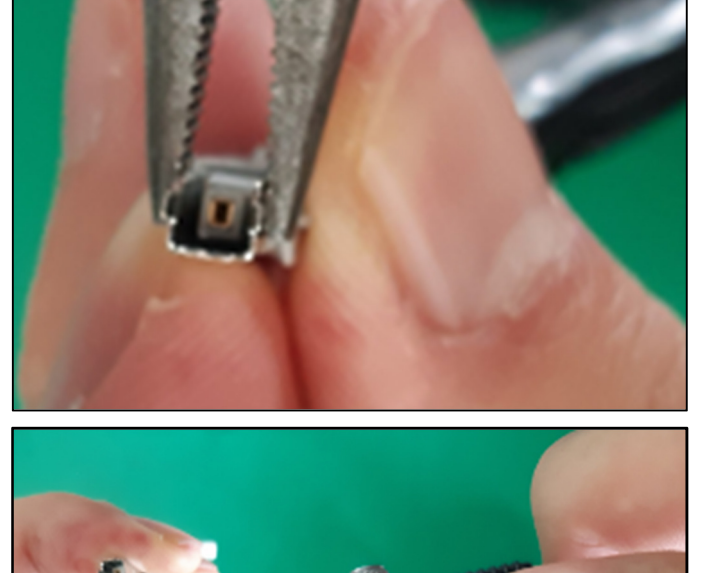

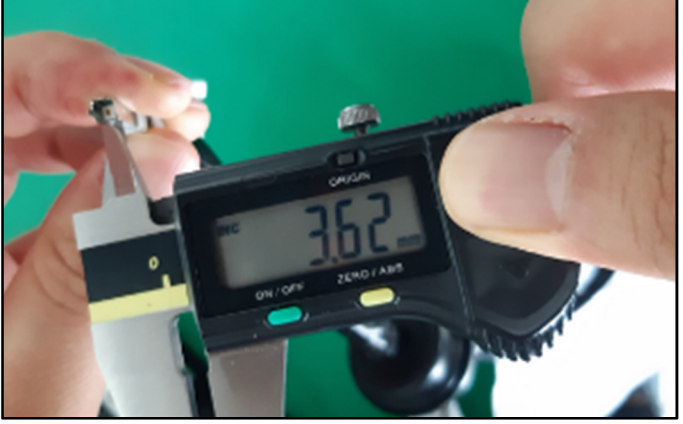

8. Re-connect any disconnected connectors, and reinstall any removed parts in reverse order of removal.

Clear the TPMS DTC(s), then check the TPMS reception rate:

- If the DTC(s) do not return and the TPMS reception rate is good, the service procedure is complete.
- If the DTC(s) return, and/or the TPMS reception rate is not good, contact Techline for further assistance.